- 1. Double click on Dell SonicWall NetExtender icon on desktop.
- 2. If your windows (computer) login is not prepopulated enter it and your Windows (computer) password. Then hit Connect.

| NetExtender                                                                                            |                                                                                                    | - |           | ×      |
|----------------------------------------------------------------------------------------------------|----------------------------------------------------------------------------------------------------|---|-----------|--------|
| Server: vpn.crcsi.org<br>Username: [<br>Password:<br>Domain: crcsi.org<br>Save user name & password if | ✓ ✓ </td <td></td> <td></td> <td></td> |   |           |        |
| 2 + 0                                                                                                  |                                                                                                    |   | © 2016 De | I Inc. |
| Figure 1                                                                                               |                                                                                                    |   |           |        |

3. Once connected, you can close this window (figure 3). To Disconnect, just double click on Dell SonicWall NetExtender icon on desktop and click on Disconnect.

| NetExtender | WALL NetExtender      |                         |              | -         |           | X        |
|-------------|-----------------------|-------------------------|--------------|-----------|-----------|----------|
|             |                       |                         | User: cmoser | Connected | 0 Days 00 | :00:09   |
|             | Status Routes Server: | DNS<br>vpn.crcsi.org    | -            | _         |           |          |
|             | Client IP:<br>Sent:   | 172.31.31.1<br>72.52 KB |              |           |           |          |
|             | Received:             | 62.83 KB                |              |           |           |          |
|             | Throughput:           | 15.36 KB/Sec            | × Disc       | onnect    |           |          |
| 2 / 0       |                       |                         |              | Ŧ         | © 2016 D  | ell Inc. |
|             |                       | Figure 2                |              |           |           |          |